# **Configurar o FlexConnect com autenticação no Catalyst 9800 WLC**

### Contents

Introduction Prerequisites Requirements Componentes Utilizados Informações de Apoio Configurar Diagrama de Rede

## Introduction

Este documento descreve como configurar o FlexConnect com autenticação central ou local no Catalyst 9800 Wireless LAN Controller.

# Prerequisites

## Requirements

A Cisco recomenda que você tenha conhecimento destes tópicos:

- Modelo de configuração Catalyst Wireless 9800
- FlexConnect
- 802.1x

### **Componentes Utilizados**

As informações neste documento são baseadas nestas versões de software e hardware:

• C9800-CL, Cisco IOS-XE® 17.3.4

The information in this document was created from the devices in a specific lab environment. All of the devices used in this document started with a cleared (default) configuration. Se a rede estiver ativa, certifique-se de que você entenda o impacto potencial de qualquer comando.

## Informações de Apoio

O FlexConnect é uma solução sem fio para implantação em escritórios remotos. Ele permite configurar pontos de acesso (APs) em locais remotos a partir do escritório corporativo por meio de um link de rede de longa distância (WAN) sem a necessidade de implantar um controlador em cada local. Os APs FlexConnect podem comutar o tráfego de dados do cliente localmente e executar a autenticação do cliente localmente quando a conexão com o controlador é perdida. No modo conectado, os APs FlexConnect também podem executar autenticação local.

# Configurar

### Diagrama de Rede

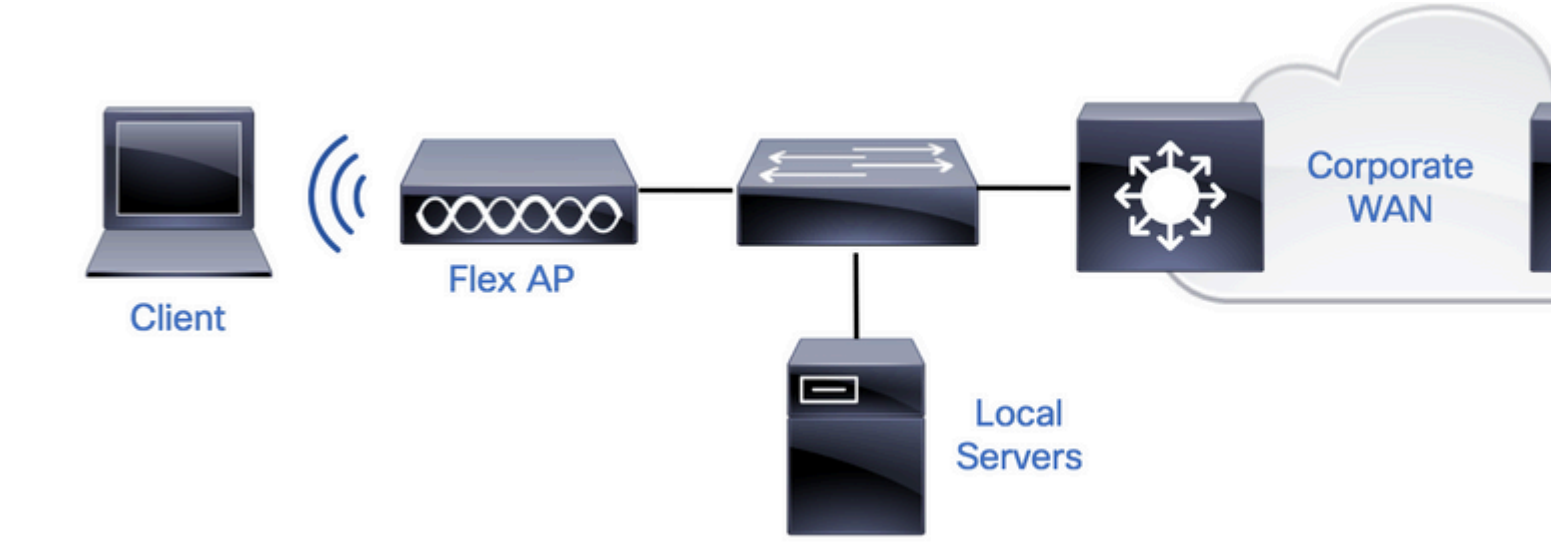

## Configurações

#### Configuração de AAA em 9800 WLCs

Etapa 1. Declare o servidor RADIUS. **Na GUI:** Navegue até Configuration > Security > AAA > Servers / Groups > RADIUS > Servers > + Addand enter the RADIUS server information.

| Q Searc      | h Menu Items  | Configuration • > Sec | urity -> AAA     |               |           |                               |
|--------------|---------------|-----------------------|------------------|---------------|-----------|-------------------------------|
| 🔜 Dash       | board         | + AAA Wizard          |                  |               |           |                               |
| —<br>⑦ Moni  | itoring >     | Servers / Groups      | AA Method List A | VAA Advanced  |           |                               |
| کر<br>Conf   | iguration >   | + Add X De            | lete             |               |           |                               |
| َ<br>کَ) Adm | inistration > | RADIUS                | Servers          | Server Groups |           |                               |
| C Licer      | nsing         | TACACS+               | Name             |               | < Address | <ul> <li>Auth Port</li> </ul> |

Certifique-se de que o Suporte para CoA esteja habilitado se você planeja usar qualquer tipo de segurança que exija CoA no futuro.

### Edit AAA Radius Server

| Name*                    | AmmISE         |
|--------------------------|----------------|
| Server Address*          | 10.48.76.30    |
| PAC Key                  |                |
| Кеу Туре                 | Hidden •       |
| Key* (i)                 | •••••••••••••  |
| Confirm Key*             | •••••••••••••• |
| Auth Port                | 1812           |
| Acct Port                | 1813           |
| Server Timeout (seconds) | 5              |
| Retry Count              | 3              |
| Support for CoA          | ENABLED        |

| Cancel |  |  |  |
|--------|--|--|--|
|        |  |  |  |

**Observação**: Observação: Radius CoA não é suportado na implantação de autenticação local do Flex connect. .

Etapa 2. Adicione o servidor RADIUS a um grupo RADIUS. **Na GUI:** Navegue até Configuration > Security > AAA > Servers / Groups > RADIUS > Server Groups > + Add.

| Q Search Menu Items | Configuration • > Sec | curity * > AAA               |          |  |
|---------------------|-----------------------|------------------------------|----------|--|
| 📰 Dashboard         | + AAA Wizard          |                              |          |  |
|                     | Servers / Groups      | AAA Method List AAA Advanced | ł        |  |
|                     | + Add × D             | elete                        |          |  |
| Configuration       | RADIUS                |                              | _        |  |
| O Administration    | >                     | Servers Server Group         | os       |  |
| A Licensing         | TACACS+               | Nama                         | Server 1 |  |

# Edit AAA Radius Server Group

| Name*                    | AmmISE           |                                                                                                    |
|--------------------------|------------------|----------------------------------------------------------------------------------------------------|
| Group Type               | RADIUS           |                                                                                                    |
| MAC-Delimiter            | none 🔻           |                                                                                                    |
| MAC-Filtering            | none 🔻           |                                                                                                    |
| Dead-Time (mins)         | 2                |                                                                                                    |
| Source Interface VLAN ID | 76 🔹             |                                                                                                    |
| Available Servers        | Assigned Servers |                                                                                                    |
| ^                        | AmmISE ^         | ~                                                                                                    |
|                          |                  | <u>^</u>                                                                                                    |
|                          | »<br>«           | <ul><li></li><li></li></ul> |

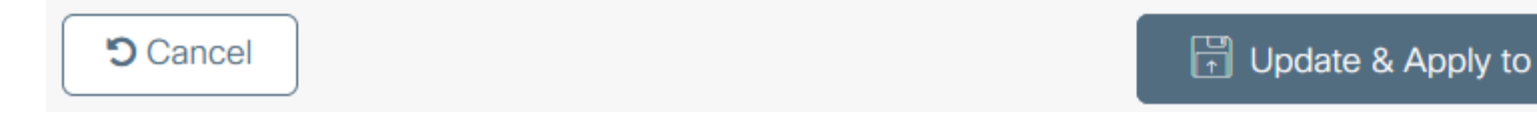

 $\begin{array}{l} \mbox{Etapa 3. Crie uma lista de métodos de autenticação. Na GUI: Navegue até Configuration > Security > AAA > AAA Method List > Authentication > + Add \end{array}$ 

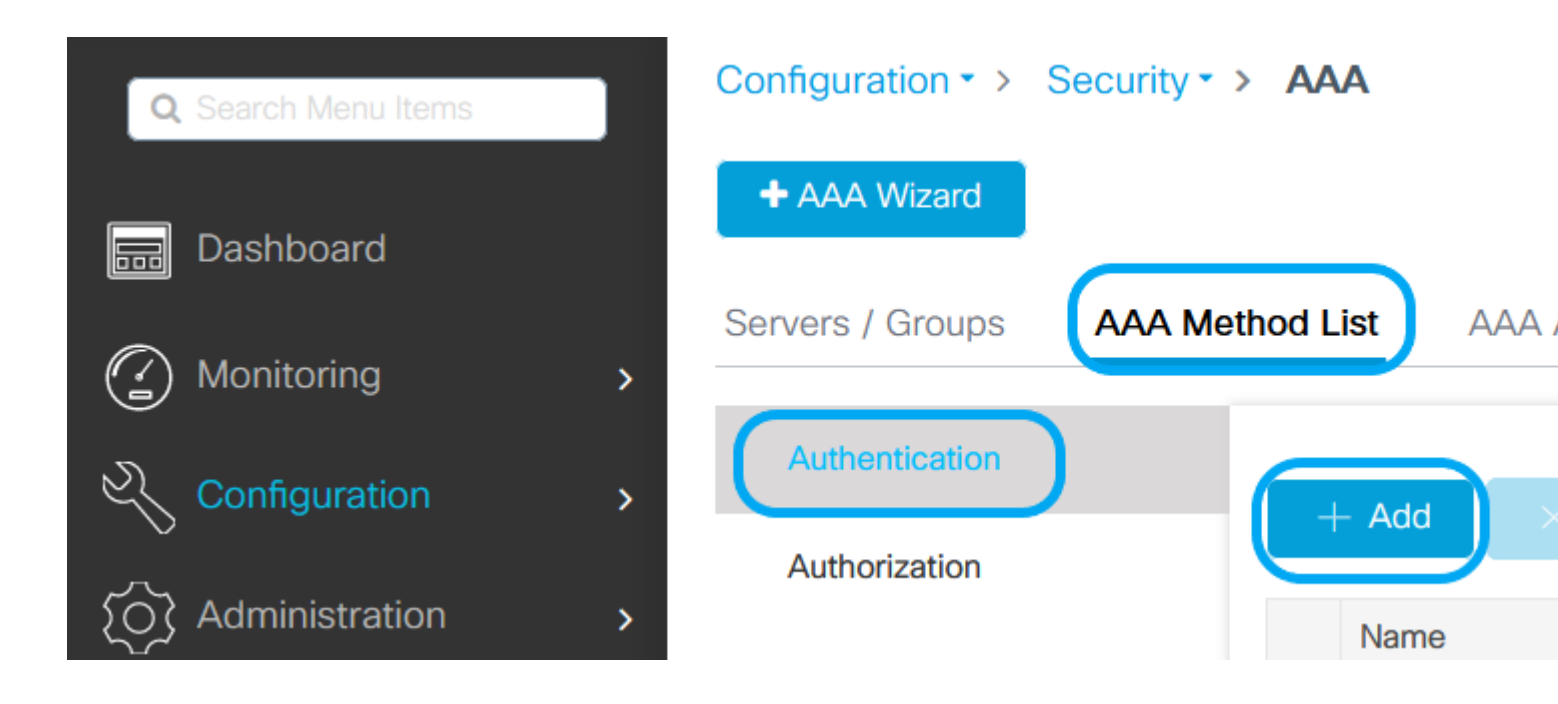

# Quick Setup: AAA Authentication

| Method List Name*       | AmmISE |                        |
|-------------------------|--------|------------------------|
| Type*                   | dot1x  | v (i                   |
| Group Type              | group  | •                      |
| Fallback to local       |        |                        |
| Available Server Groups |        | Assigned Server Groups |
| radius                  |        | AmmISE                 |
| Idap<br>tacacs+         | <      |                        |
|                         | »      |                        |
|                         | × «    | ~                      |

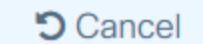

🛛 🗗 Up

2

,

1

```
# config t
# aaa new-model
```

```
# radius server <radius-server-name>
# address ipv4 <radius-server-ip> auth-port 1812 acct-port 1813
```

```
# timeout 300
# retransmit 3
# key <shared-key>
# exit
# aaa group server radius <radius-grp-name>
# server name <radius-server-name>
# exit
# aaa server radius dynamic-author
# client <radius-server-ip> server-key <shared-key>
# aaa authentication dot1x <dot1x-list-name> group <radius-grp-name>
```

#### Configuração de WLAN

Etapa 1. Na GUI: Navegue até Configuration > Wireless > WLANs e clique em +Add para criar uma nova WLAN e insira as informações da WLAN. Em seguida, clique em Apply to Device (Aplicar ao dispositivo).

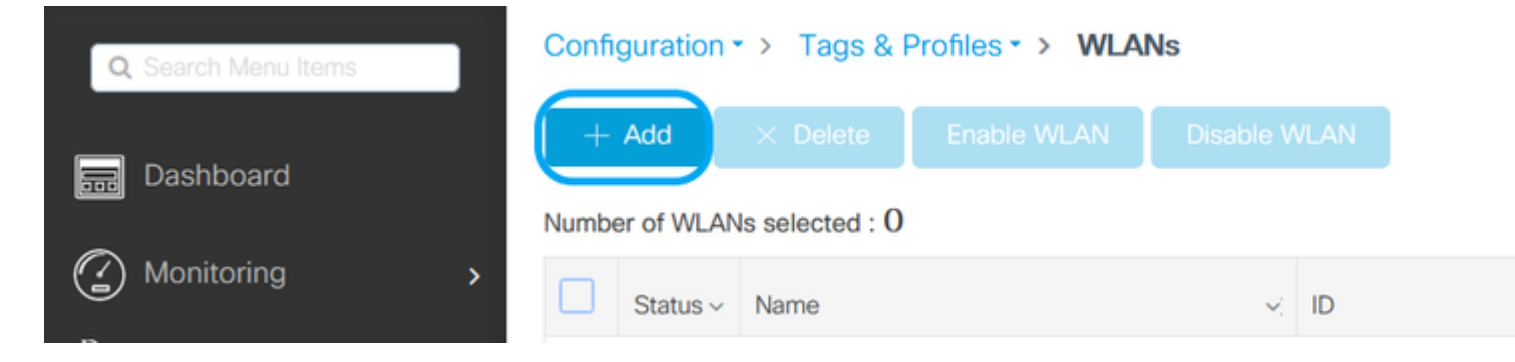

| Ac | ld WLAN       |        |             |   |               |   |         |
|----|---------------|--------|-------------|---|---------------|---|---------|
| (  | General Sec   | curity | Advanced    |   |               |   |         |
|    | Profile Name? | *      | 802.1x-WLAN | N | Radio Policy  |   | All     |
|    | SSID*         |        | 802.1x      |   | Broadcast SSI | D | ENABLED |
|    | WLAN ID*      |        | 1           |   |               |   |         |
|    | Status        |        | ENABLED     | ) |               |   |         |

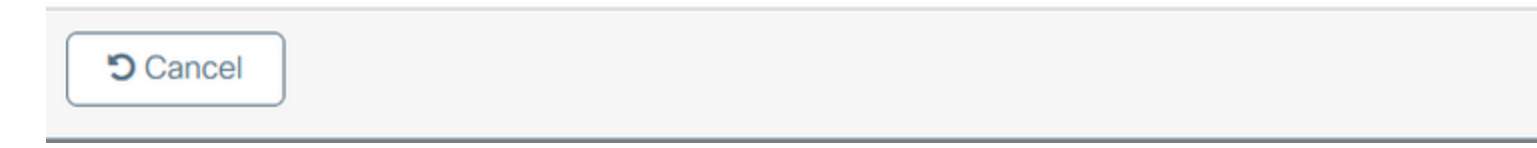

Etapa 2. Na GUI: navegue até a guia Security para configurar o modo de segurança de Camada 2/Camada 3, contanto que o método de criptografia e a Authentication List, caso 802.1x esteja em uso. Em seguida, clique em Update & Apply to Device.

### Edit WLAN

| A Ch                        | anging WLAN parameter | s while it is enabled will result in It                                                      | oss of connectivity for clients co | nnected to it.              | ^   |
|-----------------------------|-----------------------|----------------------------------------------------------------------------------------------|------------------------------------|-----------------------------|-----|
| General Sect<br>Layer2 Laye | r3 AAA                | Add To Policy Tags                                                                           |                                    |                             |     |
| Layer 2 Security M          | ode                   | WPA + WPA2                                                                                   | Lobby Admin Access                 | Adaptive Enab 🔻             | -   |
| Protected Manag             | ement Frame           |                                                                                              | Over the DS                        |                             |     |
|                             |                       |                                                                                              | Reassociation Timeout              | 20                          |     |
| PMF                         |                       | Disabled 🔻                                                                                   | MPSK Configuration                 |                             |     |
| WPA Parameters              | ;                     |                                                                                              | MPSK                               |                             |     |
| WPA Policy                  |                       |                                                                                              |                                    |                             |     |
| WPA2 Policy                 |                       |                                                                                              |                                    |                             |     |
| GTK Randomize               |                       |                                                                                              |                                    |                             |     |
| OSEN Policy                 |                       |                                                                                              |                                    |                             |     |
| WPA2 Encryption             |                       | <ul> <li>AES(CCMP128)</li> <li>CCMP256</li> <li>GCMP128</li> <li>GCMP256</li> </ul>          |                                    |                             |     |
| Auth Key Mgmt               |                       | <ul> <li>Ø02.1x</li> <li>PSK</li> <li>CCKM</li> <li>FT + 802.1x</li> <li>FT + PSK</li> </ul> |                                    |                             | *   |
| Cancel                      |                       |                                                                                              | E                                  | IUpdate & Apply to Dev<br>□ | ice |

#### Configuração de perfil de política

Etapa 1. Na GUI: Navegue até Configuration > Tags & Profiles > Policy e clique em +Add para criar um Policy Profile.

×

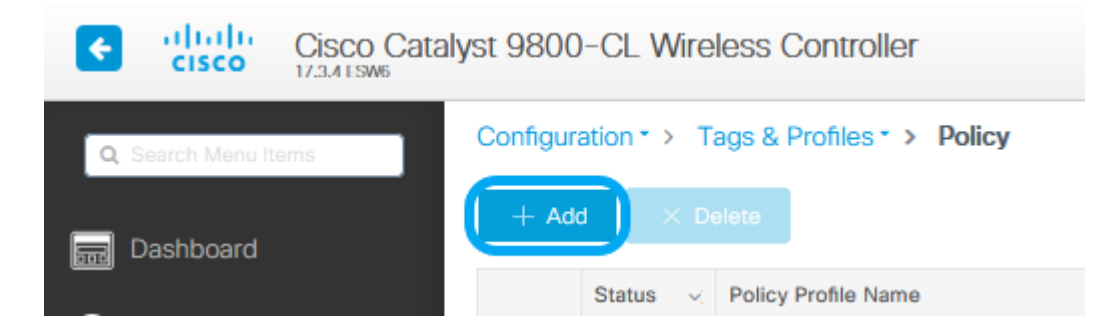

Etapa 2. Adicione o nome e desmarque a caixa Central Switching. Com essa configuração, o controlador processa a autenticação do cliente e o ponto de acesso FlexConnect comuta os pacotes de dados do cliente localmente.

| Configurir     Access Policies     Access Policies     Access | QOS and AVC VLANX Enter Description ENABLED DISABLED DISABLED | Sult in loss of Mobility | Connectivity for clients associated Advanced WLAN Switching Policy Central Switching Central Authentication Central DHCP Central Association Flex NAT/PAT | d with this profile.                           |
|----------------------------------------------------------------------------------------------------|---------------------------------------------------------------|--------------------------|----------------------------------------------------------------------------------------------------|------------------------------------------------|
| Access Policies Iame* Description Status Passive Client Incrypted Traffic Analytics CTS Policy                                                                                                    | QOS and AVC VLANX Enter Description ENABLED DISABLED DISABLED | Mobility                 | Advanced WLAN Switching Policy Central Switching Central Authentication Central DHCP Central Association Flex NAT/PAT                                     | y<br>ENABLED<br>ENABLED<br>ENABLED<br>DISABLED |
| Name*<br>Description<br>Status<br>Passive Client<br>Incrypted Traffic Analytics<br>CTS Policy                                                                                                    | VLANX<br>Enter Description<br>ENABLED<br>DISABLED<br>DISABLED |                          | WLAN Switching Policy<br>Central Switching<br>Central Authentication<br>Central DHCP<br>Central Association<br>Flex NAT/PAT                               | UISABLED<br>ENABLED<br>ENABLED<br>ENABLED      |
| Description<br>Status<br>Passive Client<br>Incrypted Traffic Analytics<br>CTS Policy                                                                                                    | Enter Description                                             |                          | Central Switching<br>Central Authentication<br>Central DHCP<br>Central Association<br>Flex NAT/PAT                                                        |                                                |
| Status<br>Passive Client<br>Incrypted Traffic Analytics<br>CTS Policy                                                                                                    | ENABLED DISABLED                                              |                          | Central Authentication<br>Central DHCP<br>Central Association<br>Flex NAT/PAT                                                                             |                                                |
| Passive Client<br>Incrypted Traffic Analytics<br>CTS Policy                                                                                                    | DISABLED                                                      |                          | Central DHCP<br>Central Association                                                                                                    |                                                |
| Encrypted Traffic Analytics                                                                                                    | DISABLED                                                      |                          | Central Association                                                                                                    | DISABLED                                       |
| CTS Policy                                                                                                    |                                                               |                          | Flex NAT/PAT                                                                                                    |                                                |
|                                                                                                    |                                                               |                          |                                                                                                    | DISABLED                                       |
| sline Tagging                                                                                                    |                                                               |                          |                                                                                                    |                                                |
| GACL Enforcement                                                                                                    |                                                               | _                        |                                                                                                    |                                                |
| )efault SGT                                                                                                    | 2-65519                                                       |                          |                                                                                                    |                                                |
|                                                                                                    |                                                               |                          |                                                                                                    |                                                |
|                                                                                                    |                                                               |                          |                                                                                                    |                                                |
|                                                                                                    |                                                               |                          |                                                                                                    |                                                |
|                                                                                                    |                                                               |                          |                                                                                                    |                                                |
|                                                                                                    |                                                               |                          |                                                                                                    |                                                |
|                                                                                                    |                                                               |                          |                                                                                                    |                                                |
|                                                                                                    |                                                               |                          |                                                                                                    |                                                |
|                                                                                                    |                                                               |                          |                                                                                                    |                                                |
|                                                                                                    |                                                               |                          |                                                                                                    |                                                |
|                                                                                                    |                                                               |                          |                                                                                                    |                                                |
|                                                                                                    |                                                               |                          |                                                                                                    |                                                |
| Cancel                                                                                                    |                                                               |                          | -                                                                                                    | Device                                         |

**Observação**: a associação e a comutação devem estar sempre emparelhadas; se a comutação central estiver desativada, a associação central também deverá ser desativada em todos os perfis de política quando os APs Flexconnect forem usados.

Etapa 3. Na GUI: navegue até a guia Access Policies (Políticas de acesso) para atribuir a VLAN à qual os clientes sem fio podem

ser atribuídos quando se conectam a essa WLAN por padrão.

Você pode selecionar um nome de VLAN no menu suspenso ou, como prática recomendada, digitar manualmente uma ID de VLAN.

| Edit Policy Profile                      |                                           |                       |                |                    | ×         |
|------------------------------------------|-------------------------------------------|-----------------------|----------------|--------------------|-----------|
| A Configuring                            | g in enabled state will result in loss of | connectivity for clie | nts associated | with this profile. |           |
| General Access Policies                  | QOS and AVC Mobility                      | Advanced              |                |                    |           |
| RADIUS Profiling                         |                                           |                       | WLAN ACL       |                    |           |
| HTTP TLV Caching                         |                                           | I                     | IPv4 ACL       | Search or Select   | •         |
| DHCP TLV Caching                         |                                           | I                     | IPv6 ACL       | Search or Select   | •         |
| WLAN Local Profiling                     |                                           |                       | URL Filters    |                    |           |
| Global State of Device<br>Classification | Disabled (i)                              | F                     | Pre Auth       | Search or Select   | •         |
| Local Subscriber Policy Name             | Search or Select 🔹                        | F                     | Post Auth      | Search or Select   | •         |
| VLAN                                     |                                           |                       |                |                    |           |
| VLAN/VLAN Group                          | 76 🔻                                      |                       |                |                    |           |
| Multicast VLAN                           | Enter Multicast VLAN                      |                       |                |                    |           |
|                                          |                                           |                       |                |                    |           |
|                                          |                                           |                       |                |                    |           |
|                                          |                                           |                       |                |                    |           |
|                                          |                                           |                       |                |                    |           |
|                                          |                                           |                       |                |                    |           |
|                                          |                                           |                       |                |                    |           |
|                                          |                                           |                       |                |                    |           |
|                                          |                                           |                       |                |                    |           |
|                                          |                                           |                       |                |                    |           |
| Cancel                                   |                                           |                       |                | 🗄 Update & Apply   | to Device |

Etapa 4. Na GUI: navegue até a guia Advanced para configurar os timeouts de WLAN, DHCP, WLAN Flex Policy e a política AAA caso estejam em uso. Em seguida, clique em Update & Apply to Device (Atualizar e aplicar ao dispositivo).

| Edit Policy Profile            |                              |                   |                                 |                         | ×      |
|--------------------------------|------------------------------|-------------------|---------------------------------|-------------------------|--------|
| A Configuri                    | ng in enabled state will res | ult in loss of co | onnectivity for clients associa | ated with this profile. | ^      |
|                                |                              |                   |                                 |                         |        |
| General Access Policies        | QOS and AVC                  | Mobility          | Advanced                        |                         |        |
| WLAN Timeout                   |                              |                   | Fabric Profile                  | Search or Select        |        |
| Session Timeout (sec)          | 1800                         |                   | mDNS Service<br>Policy          | default-mdns-servic v   |        |
| Idle Timeout (sec)             | 300                          |                   | Hotspot Server                  | Search or Select        |        |
| Idle Threshold (bytes)         | 0                            |                   | User Defined (Privat            | te) Network             |        |
| Client Exclusion Timeout (sec) | 60                           |                   | Status                          |                         |        |
|                                |                              |                   | Drop Unicast                    |                         |        |
| IBv4 DHCP Required             |                              |                   | Umbrella                        |                         |        |
| DHCP Server IP Address         |                              |                   | Umbrella<br>Parameter Map       | Not Configured  Clear   |        |
| Show more >>>                  |                              |                   | Flex DHCP Option<br>for DNS     |                         |        |
| AAA Policy                     |                              |                   | DNS Traffic<br>Redirect         | IGNORE                  |        |
| Allow AAA Override             |                              |                   | WLAN Flex Policy                |                         |        |
| NAC State                      |                              | _                 | VLAN Central Switching          | ng                      |        |
| Policy Name                    | default-aaa-policy 🗙 🔻       | •                 | Split MAC ACL                   | Search or Select        |        |
| Accounting List                | Search or Select 🔻           | (i)               | Air Time Fairness Po            | olicies                 |        |
|                                |                              |                   | 2.4 GHz Policy                  | Search or Select        |        |
|                                |                              |                   | 5 GHz Policy                    | Search or Select        |        |
|                                |                              |                   | EoGRE Tunnel Profil             | es                      | ~      |
| Cancel                         |                              |                   |                                 | Update & Apply to D     | Device |

#### Configuração de marca de política

Etapa 1. Na GUI: Navegue até Configuração > Marcas e perfis > Marcas > Política > +Adicionar.

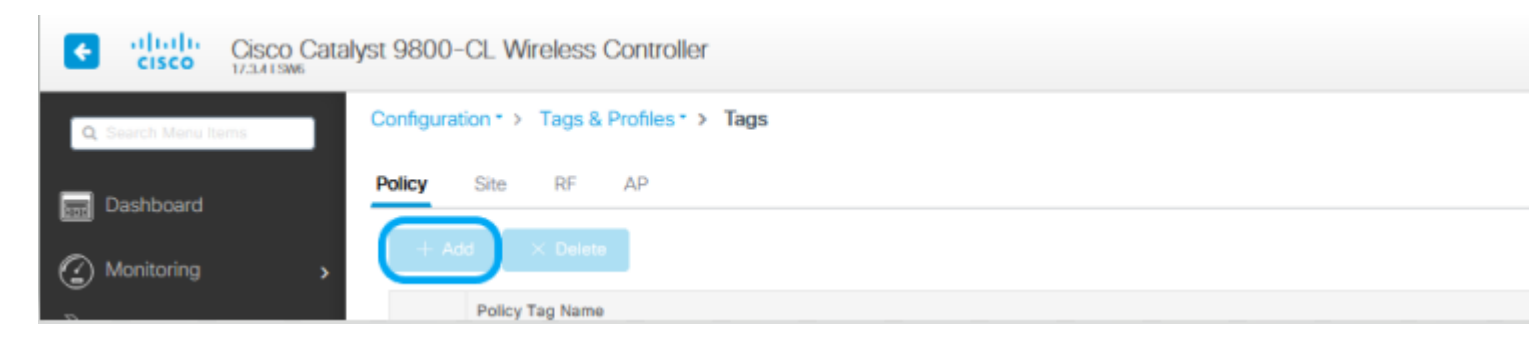

Etapa 2. Atribua um nome e mapeie o perfil de política e o perfil de WLAN criados antes.

| Edit Policy Tag          |                                           |                               | ×                        |
|--------------------------|-------------------------------------------|-------------------------------|--------------------------|
| A Changes may res        | sult in loss of connectivity for some cli | ents that are associated to A | Ps with this Policy Tag. |
| Name* F<br>Description E | Policy<br>Enter Description               |                               |                          |
| VILAN-POLICY N           | Maps: 1                                   |                               |                          |
| + Add X Delete           |                                           |                               |                          |
| WLAN Profile             | v.                                        | Policy Profile                | ×.                       |
| 802.1x-WLAN              |                                           | VLANX                         |                          |
| ⊲ ⊲ 1 ⊳ ⊳                | 10 🔻 items per page                       |                               | 1 - 1 of 1 items         |
| Map WLAN and Policy      | ý                                         |                               |                          |
| WLAN Profile*            | 302.1x-WLAN P                             | olicy Profile*                | VLANX VLANX              |
|                          | ×                                         | × .                           |                          |
| > RLAN-POLICY M          | laps: 0                                   |                               |                          |
|                          |                                           |                               |                          |
|                          |                                           |                               |                          |
|                          |                                           |                               |                          |
|                          |                                           |                               |                          |
|                          |                                           |                               |                          |
|                          |                                           |                               |                          |
|                          |                                           |                               |                          |
|                          |                                           |                               |                          |
|                          |                                           |                               |                          |
| Cancel                   |                                           | 6                             | Update & Apply to Device |

### Configuração do Perfil Flex

Etapa 1. Na GUI: Navegue até Configuration > Tags & Profiles > Flex e clique em +Add para criar uma nova.

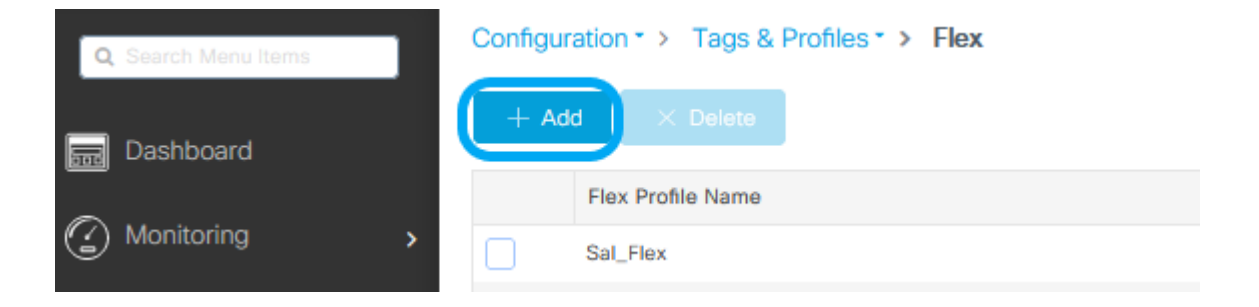

| Edit Flex Profile       |                              |      |                         |                  |
|-------------------------|------------------------------|------|-------------------------|------------------|
| General Local Authentic | ation Policy ACL             | VLAN | Umbrella                |                  |
| Name*                   | Flex-Pro                     |      | Fallback Radio Shut     |                  |
| Description             | Enter Description            |      | Flex Resilient          |                  |
| Native VLAN ID          | 71                           |      | ARP Caching             |                  |
| HTTP Proxy Port         | 0                            |      | Efficient Image Upgrade | $\checkmark$     |
| HTTP-Proxy IP Address   | 0.0.0.0                      |      | OfficeExtend AP         |                  |
| CTS Policy              |                              |      | Join Minimum Latency    |                  |
| Inline Tagging          |                              |      | IP Overlap              |                  |
| SGACL Enforcement       |                              |      | mDNS Flex Profile       | Search or Select |
| CTS Profile Name        | default-sxp-profile <b>x</b> | •    |                         |                  |

Cancel

🗒 Upd

**Observação**: o ID da VLAN nativa se refere à VLAN usada pelos APs que podem ter esse perfil Flex atribuído e deve ser o mesmo ID de VLAN configurado como nativo na porta do switch onde os APs estão conectados.

Etapa 2. Na guia VLAN, adicione as VLANs necessárias, aquelas atribuídas por padrão à WLAN através de um Policy Profile ou aquelas enviadas por um servidor RADIUS. Em seguida, clique em Update & Apply to Device (Atualizar e aplicar ao

#### dispositivo).

| Edit Flex Profile                            |                       |
|----------------------------------------------|-----------------------|
| General Local Authentication Policy ACL VLAN | Umbrella              |
| + Add × Delete                               |                       |
| VLAN Name 🛛 ID 🗠 ACL Name                    | × <                   |
| I I I V items per page                       | VLAN Name* VLAN76     |
| No items to display                          | VLAN Id* 76           |
|                                              | ACL Name Select ACL 🔹 |
|                                              | Save Cancel           |

Cancel

🗄 Upd

**Observação**: para Policy Profile, quando você seleciona a VLAN padrão atribuída ao SSID. Se você usar um nome de VLAN nessa etapa, certifique-se de usar o mesmo nome de VLAN na configuração do perfil Flex, caso contrário, os clientes não poderão se conectar à WLAN.

**Observação**: para configurar uma ACL para flexConnect com substituição de AAA, configure-a apenas em "ACL de política", se a ACL estiver atribuída a uma VLAN específica, adicione a ACL ao adicionar a VLAN e adicione a ACL à "ACL de política".

#### Configuração da Marca do Site

Etapa 1. Na GUI: Navegue até Configuration > Tags & Profiles > Tags > Site e clique em +Add para criar uma nova tag Site. Desmarque a caixa Enable Local Site para permitir que os APs troquem o tráfego de dados do cliente localmente e adicione o Flex Profile criado anteriormente.

| Q. Search Menu Items      | Configuration - > Tags & Profiles - > Tags |   |
|---------------------------|--------------------------------------------|---|
| Dashboard                 | Policy Site RF AP                          |   |
| Edit Site Tag             |                                            | × |
| Name*                     | Flex_Site                                  |   |
| Description               | Flex_Site                                  |   |
| AP Join Profile           | default-ap-profile                         |   |
| Flex Profile              | Flex-Pro 🔹                                 |   |
| Fabric Control Plane Name | •                                          |   |
| Enable Local Site         |                                            |   |

**Observação**: como Habilitar site local está desabilitado, os APs que recebem essa marca de site podem ser configurados como modo FlexConnect.

Etapa 2. **Na GUI:** Navegue até Configuration > Wireless > Access Points > AP name para adicionar a tag de site **e a** tag de política a um AP associado. Isso pode fazer com que o AP reinicie seu túnel CAPWAP e junte-se novamente à WLC 9800.

| C Search Menu Ite                                                                                                    | ems Config<br>Number                                                                                                    | uration • > Wireless<br>All Access Points<br>of AP(s): 1                                                                                                    | <ul> <li>Access Points</li> </ul>                                    |        |
|----------------------------------------------------------------------------------------------------|----------------------------------------------------------------------------------------------------|----------------------------------------------------------------------------------------------------|----------------------------------------------------------------------|--------|
| Edit AP<br>General Interfaces                                                                                                    | High Availability Inventory                                                                                                  | y ICap Advanced                                                                                                    | Support Bundle                                                       | ×      |
| General                                                                                                    |                                                                                                    | Version                                                                                                    |                                                                      |        |
| AP Name*<br>Location*<br>Base Radio MAC<br>Ethernet MAC<br>Admin Status<br>AP Mode<br>Operation Status<br>Fabric Status<br>LED State<br>LED Brightness<br>Level | talomari 1<br>default location<br>b4de.31d7.b920<br>005d.7319.bb2a<br>ENABLED<br>Registered<br>Disabled<br>ENABLED<br>8<br>* | Primary Software Version         Predownloaded Status         Predownloaded Version         Next Retry Time         Boot Version         IOS Version         Mini IOS Version         IP Config         CAPWAP Preferred Mode         DHCP IPv4 Address         Static IP (IPv4/IPv6) | 17.3.4.154<br>N/A<br>N/A<br>1.1.2.4<br>17.3.4.154<br>0.0.0.0<br>IPv4 |        |
| A Changing Tags will caus<br>association with the Control<br>is not allowed wh                                                                                  | e the AP to momentarily lose<br>lier. Writing Tag Config to AP<br>ille changing Tags.                                        | Up Time                                                                                                    | 0 days 0 hrs 3<br>mins 28 secs                                       |        |
| Policy<br>Site<br>RF<br>Write Tag Config to AP                                                                                                    | Policy   Flax_Site  default-rf-tag                                                                                           | Controller Association Latent                                                                                                    | cy 2 mins 40 secs                                                    |        |
| Cancel                                                                                                    |                                                                                                    |                                                                                                    | Update & Apply to I                                                  | Device |

Quando o AP entrar novamente, observe que o AP está agora no modo FlexConnect.

| No | MI Acco   | oss F<br>1 | Points           |   |         |              |   |             |   |                  |   |           |                  |   |                 |            |   |           |  |
|----|-----------|------------|------------------|---|---------|--------------|---|-------------|---|------------------|---|-----------|------------------|---|-----------------|------------|---|-----------|--|
|    | AP Name   | ~          | AP Model         | < | Slots 🖂 | Admin Status | × | IP Address  | < | Base Radio MAC v |   | AP Mode ~ | Operation Status | × | Configuration ~ | Policy Tag | × | Site Tag  |  |
|    | talomari1 | 1          | AIR-AP28021-E-K9 |   | 2       | •            |   | 10.48.70.77 |   | b4de.31d7.b920   | C | Flex      | Registered       |   | Healthy         | Policy     | ( | Flex_Site |  |

### Autenticação local com servidor RADIUS externo

Etapa 1. Adicione o AP como um dispositivo de rede no servidor RADIUS. Para obter um exemplo, consulte <u>Como usar o</u> <u>Identity Service Engine (ISE) como o servidor RADIUS</u>

Etapa 2. Crie uma WLAN.

Configuration \* > Wireless \* > Access Points

A configuração pode ser a mesma que a configurada anteriormente.

| Add WLAN         |            |                |     | ×               |
|------------------|------------|----------------|-----|-----------------|
| General Security | Advanced   |                |     |                 |
| Profile Name*    | Local auth | Radio Policy   | All |                 |
| SSID*            | Local auth | Broadcast SSID |     |                 |
| WLAN ID*         | 9          |                |     |                 |
| Status           | ENABLED    |                |     |                 |
|                  |            |                |     |                 |
|                  |            |                |     |                 |
|                  |            |                |     |                 |
|                  |            |                |     |                 |
|                  |            |                |     |                 |
| Cancel           |            |                |     | Apply to Device |

Etapa 3. Configuração de perfil de política.

Você pode criar um novo ou usar o configurado anteriormente. Desta vez, desmarque as caixas Central Switching, Central Authentication, Central DHCP e Central Association Enable.

| Add | d Policy Profile            |                             |                   |                |                             |                 | ×    |
|-----|-----------------------------|-----------------------------|-------------------|----------------|-----------------------------|-----------------|------|
|     | A Configuri                 | ing in enabled state will r | result in loss of | f connectivity | for clients associated with | h this profile. |      |
| Ge  | neral Access Policies       | QOS and AVC                 | Mobility          | Advance        | ed                          |                 |      |
|     | Name*                       | Local                       |                   | WLA            | N Switching Policy          |                 |      |
|     | Description                 | Enter Description           |                   | Centr          | ral Switching               | DISABLED        |      |
|     | Status                      | ENABLED                     |                   | Centr          | ral Authentication          | DISABLED        |      |
|     | Passive Client              | DISABLED                    |                   | Centr          | ral DHCP                    | DISABLED        |      |
|     | Encrypted Traffic Analytics | DISABLED                    |                   | Centr          | ral Association             | DISABLED        |      |
|     | CTS Policy                  |                             |                   | Flex 1         | NAT/PAT                     | DISABLED        | J    |
|     | Inline Tagging              |                             |                   |                |                             |                 |      |
|     | SGACL Enforcement           |                             |                   |                |                             |                 |      |
|     | Default SGT                 | 2-65519                     |                   |                |                             |                 |      |
|     | ) Cancel                    |                             |                   |                |                             | Apply to De     | vice |

Etapa 4. Configuração de marca de política. Associe a WLAN configurada e o perfil de política criado.

Etapa 5. Configuração do Perfil Flex.

Crie um perfil Flex, navegue até a guia Autenticação local, configure o Grupo de servidores Radius e marque a caixa RADIUS.

| Edit Flex Profile                                       |            |         |                 |
|---------------------------------------------------------|------------|---------|-----------------|
| General Local Authentication Policy ACL VLAN            | Umbrella   |         |                 |
| Radius Server Group AmmISE 🔻                            | LEAP       |         |                 |
| Local Accounting Radius Server Select Accounting Select | PEAP       |         |                 |
| Local Client Roaming                                    | TLS        |         |                 |
| EAP Fast Profile Select Profile 🔻                       | RADIUS     |         |                 |
| Users                                                   |            |         |                 |
| + Add × Delete                                          | 🕞 Sele     | ct File | <li>Upload</li> |
|                                                         | Select CSV | / File  |                 |
| Username                                                |            |         |                 |
| II< < 0 ▷ ▷I 10 ▼ items per page                        |            |         |                 |
| No items to display                                     |            |         |                 |

Cancel

🗒 Upd

Etapa 6. Configuração de marca de site. Configure o perfil Flex configurado na etapa 5 e desmarque a caixa Habilitar site local.

| Add Site Tag              |                    |   |
|---------------------------|--------------------|---|
| Name*                     | Local Auth         |   |
| Description               | Enter Description  |   |
| AP Join Profile           | default-ap-profile | • |
| Flex Profile              | Local              | • |
| Fabric Control Plane Name |                    | • |
| Enable Local Site         |                    |   |
| Cancel                    |                    |   |

1

## Verificar

**Na GUI:** Navegue até **Monitoring** > **Wireless** > **Clients** e confirme o **Policy Manager State** e os parâmetros do FlexConnect.

Autenticação Central:

| ent                  |             |                 |                   |                   |                |  |
|----------------------|-------------|-----------------|-------------------|-------------------|----------------|--|
| General QOS          | Statistics  | ATF Statistics  | Mobility Histor   | y Call Statisti   | 18             |  |
| Client Properties    | AP Prop     | erties Security | Information       | Client Statistics | QOS Properties |  |
| MAC Address          |             | 484             | b.aa52.5937       |                   |                |  |
| PV4 Address          |             | 172             | .16.76.41         |                   |                |  |
| User Name            |             | and             | ressi             |                   |                |  |
| Policy Profile       |             | VLA             | N2669             |                   |                |  |
| Flex Profile         |             | Ren             | noteSite1         |                   |                |  |
| Wireless LAN Id      |             | 1               |                   |                   |                |  |
| Wireless LAN Name    |             | eW              | LC_do1x           |                   |                |  |
| ISSID                |             | 386             | d.18c6.932f       |                   |                |  |
| Uptime(sec)          |             | 9 se            | conds             |                   |                |  |
| CCX version          |             | No              | CCX support       |                   |                |  |
| Power Save mode      |             | OFF             |                   |                   |                |  |
| Supported Rates      |             | 9.0,            | 18.0,36.0,48.0,54 | 0                 |                |  |
| Policy Manager Stat  | 0           | Run             |                   |                   |                |  |
| Last Policy Manager  | State       | IP L            | earn Complete     |                   |                |  |
| Encrypted Traffic Ar | alytics     | No              |                   |                   |                |  |
| Multicast VLAN       |             | 0               |                   |                   |                |  |
| Access VLAN          |             | 266             | 9                 |                   |                |  |
| Anchor VLAN          |             | 0               |                   |                   |                |  |
| Server IP            |             | 10.             | 68.173.94         |                   |                |  |
| DNS Snooped IPv4     | Addresses   | Nor             | 0                 |                   |                |  |
| DNS Snooped IPv6     | Addresses   | Nor             | 10                |                   |                |  |
| 11v DMS Capable      |             | No              |                   |                   |                |  |
| FlexConnect Data S   | witching    | Loc             | al                |                   |                |  |
| FlexConnect DHCP     | Status      | Loc             | al                |                   |                |  |
| FlexConnect Auther   | tication    | Cer             | tral              |                   |                |  |
| FlexConnect Central  | Association | Yes             |                   |                   |                |  |

Autenticação Local:

| ¥.               |                   |                 |                |        |                |                |
|------------------|-------------------|-----------------|----------------|--------|----------------|----------------|
| eneral Q         | OS Statistics     | ATF Statistics  | Mobility His   | tory   | Call Statistic | 5              |
| Sient Propertie  | AP Prop           | erties Security | Information    | Client | Statistics     | QOS Properties |
| IAC Address      |                   | 484             | b.aa52.5937    |        |                |                |
| V4 Address       |                   | 172             | .16.76.41      |        |                |                |
| V6 Address       |                   | fe8             | ::80b:e782:7c7 | 8:6819 |                |                |
| lser Name        |                   | and             | ressi          |        |                |                |
| olicy Profile    |                   | VLA             | N2669          |        |                |                |
| lex Profile      |                   | Ren             | noteSite1      |        |                |                |
| /ireless LAN Id  |                   | 1               |                |        |                |                |
| /ireless LAN Na  | me                | eW              | .C_do1x        |        |                |                |
| SSID             |                   | 386             | d.18c6.932f    |        |                |                |
| ptime(sec)       |                   | 11:             | seconds        |        |                |                |
| CX version       |                   | No              | CCX support    |        |                |                |
| ower Save mod    | 5e                | OFF             |                |        |                |                |
| olicy Manager S  | State             | Run             |                |        |                |                |
| ast Policy Mana  | iger State        | IP L            | earn Complete  |        |                |                |
| ncrypted Traffic | Analytics         | No              |                |        |                |                |
| luticast VLAN    |                   | 0               |                |        |                |                |
| ccess VLAN       |                   | 266             | 9              |        |                |                |
| nchor VLAN       |                   | 0               |                |        |                |                |
| NS Shooped IP    | v4 Addresses      | Nor             | 0              |        |                |                |
| NS Snooped IP    | v6 Addresses      | Nor             | e              |        |                |                |
| 1v DMS Capabi    | le                | No              |                |        |                |                |
| lexConnect Dat   | a Switching       | Loc             | al             |        |                |                |
| lexConnect DH    | CP Status         | Loc             | al             |        |                |                |
| lexConnect Aut   | hentication       | Loc             | al             |        |                |                |
| lexConnect Cer   | ntral Association | No              |                |        |                |                |

Você pode usar estes comandos para verificar a configuração atual:

#### Do CLI:

```
# show wlan { summary | id | name | all }
# show run wlan
# show run aaa
# show aaa servers
# show ap config general
# show ap name <ap-name> config general
# show ap tag summary
# show ap name <AP-name> tag detail
# show wlan { summary | id | name | all }
# show wireless tag policy detailed <policy-tag-name>
# show wireless profile policy detailed <policy-profile-name>
```

### Troubleshoot

A WLC 9800 fornece recursos de rastreamento SEMPRE ATIVOS. Isso garante que todos os erros, avisos e mensagens de nível de aviso relacionados à conectividade do cliente sejam constantemente registrados e que você possa exibir registros de uma condição de incidente ou falha após sua ocorrência.

Observação: com base no volume de logs gerados, você pode voltar de algumas horas a vários dias.

Para visualizar os rastreamentos que a WLC 9800 coletou por padrão, você pode se conectar via SSH/Telnet à WLC 9800 e passar por essas etapas (certifique-se de registrar a sessão em um arquivo de texto).

Etapa 1. Verifique a hora atual do controlador para que você possa acompanhar os registros no tempo de volta até quando o problema ocorreu.

# show clock

Etapa 2. Colete syslogs do buffer do controlador ou do syslog externo, conforme ditado pela configuração do sistema. Isso fornece uma visão rápida da integridade do sistema e dos erros, se houver.

#### Do CLI:

# show logging

Etapa 3. Verifique se as condições de depuração estão ativadas.

#### Do CLI:

```
# show debugging
IOSXE Conditional Debug Configs:
Conditional Debug Global State: Stop
IOSXE Packet Tracing Configs:
Packet Infra debugs:
Ip Address Port
```

**Observação**: se você encontrar alguma condição listada, isso significa que os rastreamentos são registrados no nível de depuração para todos os processos que encontram as condições ativadas (endereço mac, endereço ip e assim por diante). Isso aumentaria o volume de registros. Portanto, recomenda-se limpar todas as condições quando não estiver depurando ativamente

Etapa 4. Se você presumir que o endereço mac em teste não foi listado como uma condição na Etapa 3, colete os rastreamentos de nível de aviso sempre ativo para o endereço mac específico.

#### Do CLI:

# show logging profile wireless filter { mac | ip } { <aaaa.bbbb.cccc> | <a.b.c.d> } to-file always-on-

Você pode exibir o conteúdo da sessão ou copiar o arquivo para um servidor TFTP externo.

#### Depuração condicional e rastreamento ativo de rádio

Se os rastreamentos sempre ativos não fornecerem informações suficientes para determinar o disparador do problema sob investigação, você poderá habilitar a depuração condicional e capturar o rastreamento de Radio Ative (RA), que pode fornecer rastreamentos no nível de depuração para todos os processos que interagem com a condição especificada (endereço mac do cliente, neste caso). Para habilitar a depuração condicional, siga estas etapas.

Etapa 5. Verifique se não há condições de depuração ativadas.

Do CLI:

```
# clear platform condition all
```

Etapa 6. Ative a condição de depuração para o endereço MAC do cliente sem fio que você deseja monitorar.

Esse comando começa a monitorar o endereço mac fornecido por 30 minutos (1800 segundos). Como alternativa, você pode aumentar esse tempo para até 2.085.978.494 segundos.

Do CLI:

```
# debug wireless mac <aaaa.bbbb.cccc> {monitor-time <seconds>}
```

**Observação**: para monitorar mais de um cliente de cada vez, execute o comando debug wireless mac<aaaa.bbbb.cccc> por endereço MAC.

**Observação**: você não vê a saída da atividade do cliente na sessão do terminal, pois tudo é armazenado em buffer internamente para ser visualizado posteriormente.

Passo 7. Reproduza o problema ou comportamento que você deseja monitorar.

Etapa 8. Interrompa as depurações se o problema for reproduzido antes que o tempo de monitoramento padrão ou configurado acabe.

```
# no debug wireless mac <aaaa.bbbb.cccc>
```

Depois que o monitor-time tiver passado ou a conexão sem fio de depuração for interrompida, o 9800 WLC gerará um arquivo local com o nome:

ra\_trace\_MAC\_aaaabbbbcccc\_HHMMSS.XXX\_timezone\_DayWeek\_Month\_Day\_year.log

Etapa 9. Colete o arquivo da atividade do endereço MAC. Você pode copiar o registro de rastreamento de RA para um servidor externo ou exibir a saída diretamente na tela.

Verifique o nome do arquivo de rastreamentos de RA

#### Do CLI:

```
# dir bootflash: | inc ra_trace
```

Copie o arquivo para um servidor externo:

#### Do CLI:

```
# copy bootflash:ra_trace_MAC_aaaabbbbcccc_HHMMSS.XXX_timezone_DayWeek_Month_Day_year.log tftp://a.b.c.d
```

Mostre o conteúdo:

#### Do CLI:

```
# more bootflash:ra_trace_MAC_aaaabbbbcccc_HHMMSS.XXX_timezone_DayWeek_Month_Day_year.log
```

Etapa 10. Se a causa do problema ainda não for evidente, colete os registros internos, que são uma visualização mais detalhada dos registros de nível de depuração. Não é necessário depurar o cliente novamente, pois você examinou detalhadamente os logs de depuração já coletados e armazenados internamente.

#### Do CLI:

```
# show logging profile wireless internal filter { mac | ip } { <aaaa.bbbb.cccc> | <a.b.c.d> } to-file rate
```

**Observação**: a saída desse comando retorna rastros para todos os níveis de registro de todos os processos e é bastante volumosa. Entre em contato com o Cisco TAC para ajudar a analisar esses rastreamentos.

Você pode copiar o ra-internal-FILENAME.txt para um servidor externo ou exibir a saída diretamente na tela.

Copie o arquivo para um servidor externo:

#### Do CLI:

# copy bootflash:ra-internal-<FILENAME>.txt tftp://a.b.c.d/ra-internal-<FILENAME>.txt

Mostre o conteúdo:

Do CLI:

# more bootflash:ra-internal-<FILENAME>.txt

Etapa 11. Remova as condições de depuração.

Do CLI:

# clear platform condition all

**Observação**: certifique-se de sempre remover as condições de depuração após uma sessão de Troubleshooting.

#### Sobre esta tradução

A Cisco traduziu este documento com a ajuda de tecnologias de tradução automática e humana para oferecer conteúdo de suporte aos seus usuários no seu próprio idioma, independentemente da localização.

Observe que mesmo a melhor tradução automática não será tão precisa quanto as realizadas por um tradutor profissional.

A Cisco Systems, Inc. não se responsabiliza pela precisão destas traduções e recomenda que o documento original em inglês (link fornecido) seja sempre consultado.